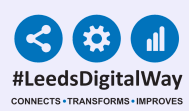

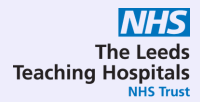

## pm+ Clinical Note

## **User Guide**

For further information please contact: leedsth-tr.ImplementationTeam@nhs.net or call 0113 20 (60599)

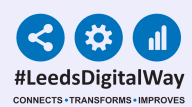

## <u>Contents Page</u>

### Page 3 - Adding a Clinical Note from a desktop PC or Laptop

- Page 5 Filtering a Clinical Note
- Page 6 Adding a Clinical Note from an iPad

Page 7 - Useful Contacts

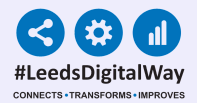

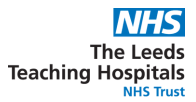

### Adding a Clinical Note from your desktop PC or Laptop

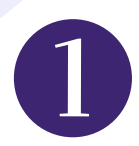

From your Ward View/MPV click the blue action button and select **Add Clinical Note.** 

| ACUOI | waru                        | Deu        | Pau         | ent              |   | Age | Arrival              | Idak          |
|-------|-----------------------------|------------|-------------|------------------|---|-----|----------------------|---------------|
| Bed   | Unassigned                  |            |             |                  |   |     |                      |               |
| •     | TEST<br>EPR<br>ZZZ          |            | EDI<br>Thre | TESTPATIENT<br>e | 0 | 18y | 47d 20h<br>51m       | 2 (2<br>overd |
|       | TEST<br>EPR                 |            | TES         | TPATIENT Itu     |   | 65y | 18d 21h<br>28m       | 3 (3<br>overd |
|       | Single Pati<br>eMeds        | ent View   | 2           | TEAM Three       | • | 5y  | 118d 17h<br>52m (WA) | 5 (5<br>overd |
| 1     | Add Clinica<br>Dictation (F |            |             |                  |   |     |                      |               |
|       | Add Clinica                 | al Documer | nt          | TTEAM Seven      | 0 | 78y | 46d 23h<br>29m       | 5 (5<br>overd |

If you have completed your contacts on PPM+ then it will pre-fill the fields in the Clinical Note.

| cal Note                            |                            |             |                         |
|-------------------------------------|----------------------------|-------------|-------------------------|
| DITESTPATIENT, Seven                | Born 16-May-2003 (17y 10m) | Gender Male | NHS number 999 999 9522 |
| ddress St. James's Universi, Becket | t Street, Leeds, " LS9 7TF |             | PAS number 49999        |
| Clinical Note                       |                            |             |                         |
| Author                              | Date of activity *         | Time of     | f activity *            |
| RAJA, Fatima (Ms)                   | 08/04/2021                 | 15:20       |                         |
|                                     | 08-Apr-2021                | Format HH:  | mm                      |
| Profession *                        | Specialty *                | Type of     | f note *                |
| Select                              | Select                     | Genera      | I × V                   |
| Subject Line                        |                            |             |                         |
|                                     |                            |             |                         |
|                                     |                            |             |                         |
| Notes *                             |                            |             |                         |
| B I <u>U</u> ∺≡ ⊨≡                  |                            |             |                         |
|                                     |                            |             |                         |

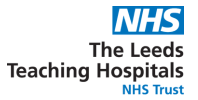

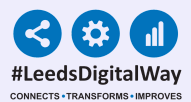

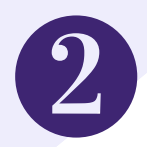

You can also add a Clinical Note from the Single Patient View. Click on **Add** and then select **Clinical Note.** 

| Filter Events         | Show Booked and Delivere $\vee$ |                    | Pati        |
|-----------------------|---------------------------------|--------------------|-------------|
| Summary 🤁             | <b>\</b>                        | Add -              | Date        |
| 2020                  |                                 | Clinical Document  | Clinical Al |
| 04-Aug-2020 Ward Stay | TEST EPK 2                      | Clinical Note      | Clinical Al |
| 03-Aug-2020 Ward Stay | TEST EPR Z                      | Attachment         | 07-Aug-2    |
| 03-Aug-2020 Ward Stay | TEST EPR Z                      | Dictation (EPRO)   |             |
| 29-Jul-2020 AHP Asses | AHP Consult                     | Manage Custom List |             |
| 00 H4 0000 0          | 0 e                             |                    | Pati        |

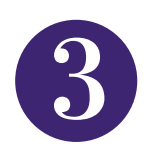

You can **View a submitted Clinical Note** by clicking on the Clinical Notes entry in the Patient Summary. Alternatively, you can search for it in the Summary search bar.

| Filter Event | is        | Show Booked and Delivere       | ] |
|--------------|-----------|--------------------------------|---|
| Summary      | C         | Add <del>-</del>               |   |
| 2020         |           |                                | ~ |
| 17-Mar-2020  | Summary   | Clinical Notes                 |   |
| 16-Mar-2020  |           | Social History:                |   |
| 16-Mar-2020  | Ward Stay | TEST EPR ZZZ(St James's Univer |   |
| 16-Mar-2020  | Ward Stay | TEST EPR ZZZ1(Chapel Allerton  |   |

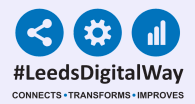

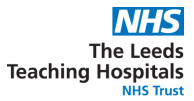

#### **Filtering a Clinical Note**

| Ţ |               |  |
|---|---------------|--|
|   | $\overline{}$ |  |

You can *Expand the Clinical Notes* table as well as filter it down to only view clinical notes submitted by you. This can be done by ticking the *'Show Only Mine'* box.

| Clinical Notes: Table |                |  |  |  |
|-----------------------|----------------|--|--|--|
| (Q) Expand Add New I  | Document       |  |  |  |
| Page 1 of 5           | Show All       |  |  |  |
|                       | Show All Votes |  |  |  |
|                       | Show Only Mine |  |  |  |
| TootCotE              | Tunoi (        |  |  |  |

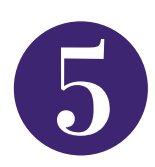

You can **Add Multiple Filters** to make it easier to search for specific clinical notes.

|                    | 1                      | 1         | 1                                         |   |
|--------------------|------------------------|-----------|-------------------------------------------|---|
| Profession Nursing | Specialty Accid        | Type Gene | Organisation Selec                        |   |
| Nursing            | Accident and Emergency | General   | The Leeds Teaching Hospitals NHS Trust    | ^ |
| Nursing            | Accident and Emergency | General   | The Leeds Teaching Hospitals<br>NHS Trust |   |
| Nursing            | Accident and Emergency | General   | The Leeds Teaching Hospitals<br>NHS Trust | ~ |

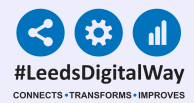

# Adding a Clinical Note using an iPad via the PMM app

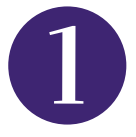

| 08:20 Thu 6 Aug<br>CTEST EPR ZZZ<br>TESTPATIENT, Itu (Mrs)<br>Barn 28-Nov-1954 | Patient Actions | ♥ 11%  <br>SandhuH<br>HHS No 999 039 8984 |
|--------------------------------------------------------------------------------|-----------------|-------------------------------------------|
| Tasks                                                                          | Atient Record   | Update Location<br>San new Acation        |
|                                                                                |                 |                                           |
|                                                                                | eObs            | eForms                                    |
| eMeds                                                                          | Transfer        |                                           |

From your Patient's Actions select **eForms.** 

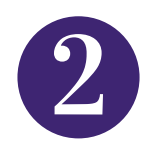

| Patient Actions        | Select eForm Category |
|------------------------|-----------------------|
| TESTPATIENT, Itu (Mrs) |                       |
| Born 28-Nov-1954       |                       |
| Q Search eForms        |                       |
| All eForms             |                       |
| My Favourites          |                       |
| Patient Enterable      |                       |
| In Progress            |                       |
| AHP assessment         |                       |
| Anaesthetic record     |                       |
| Cardiac investigation  |                       |
| Clinical care plan     |                       |
| Clinical Note          |                       |
| Devices & Implants     |                       |

#### The Search eForms

field can be used to search for Clinical Note. Alternatively you can select it from the list.

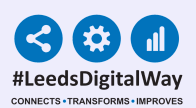

#### Useful contacts

Please contact the **Implementation Team** for **Digital support & Training:** Handover, Specialist Referrals, PPM+ Mobile, e-Obs, PAWS...

Ext: 60599 leedsth-tr.ImplementationTeam@nhs.net

Please contact the **Informatics Service Desk** at **x26655** or visit the portal at <u>https://lth-dwp.onbmc.com/</u>to:

- Reset your password.
- Report a problem you are having within PPM+ functionality.
- Report a data quality problem within PPM+.
- Request new user accounts for PPM+.
- Disable PPM+ accounts for any leavers from your department.

Please contact the **PPM+ EHR team** at **leedsth-tr.EPR@nhs.net** if you have any development ideas or comments on your experience of using the EHR.

If you would like to make a **request for change to PPM+**, please contact us at: <u>leedsth-</u> <u>tr.EPR@nhs.net</u> with a completed **Request For Change (RFC)** form available here.

Please contact the **IT Training Department** at **<u>ITTraining.LTHT@nhs.net</u> if you require further training on PPM+ or any other Clinical System.** 

PPM+ Help Site: <u>https://www.ppmsupport.leedsth.nhs.uk/</u>